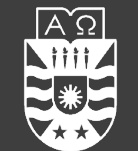

UNIVERSIDAD DEL BÍO-BÍO FACULTAD DE CIENCIAS EMPRESARIALES

# DevCloud **Heterogeneous** Computing

Professor: Dr. Joel Fuentes - jfuentes@ubiobio.cl

Teaching Assistants:

- Daniel López <u>daniel.lopez1701@alumnos.ubiobio.cl</u> Sebastián González <u>sebastian.gonzalez1801@alumnos.ubiobio.cl</u>

Course website: <u>http://www.face.ubiobio.cl/~jfuentes/classes/ch</u>

### DevCloud

- Remote development environment with access to multi-core CPUs, GPUs, FPGAs, etc.
- We will focus on development with OneAPI (DPC++)

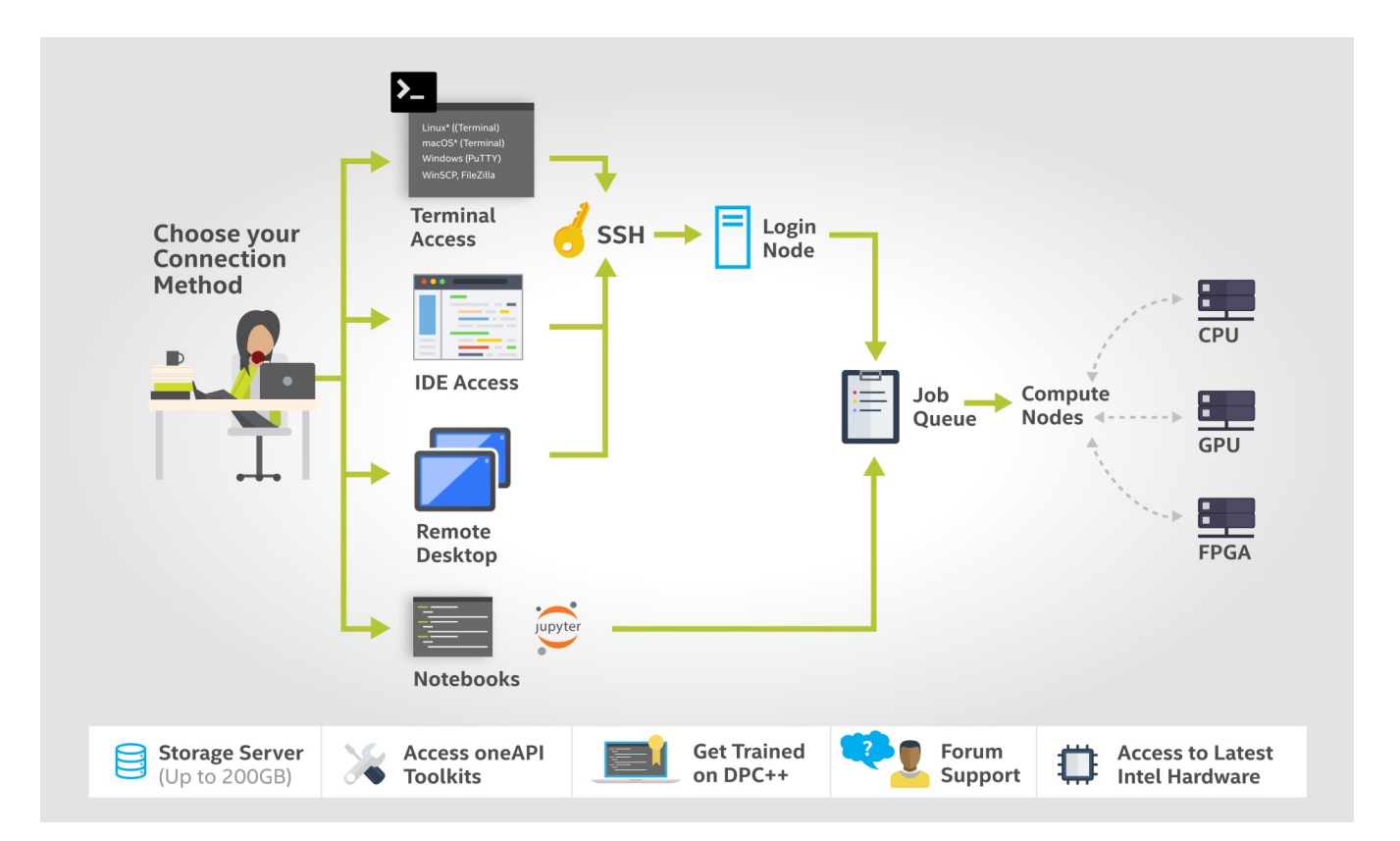

### DevCloud

- **1**. Create a DevCloud OneAPI account.
  - <u>https://devcloud.intel.com/oneapi/</u>
- 2. Install Cygwin.
  - <u>https://cygwin.com/install.html</u>
  - Software to include during installation: ssh, gcc, g++
- 3. Install VSCode.
  - <u>https://code.visualstudio.com/</u>
  - Install Remote extension SSH from the Visual Studio Marketplace

## DevCloud: Configure IDE

See steps in detail <a href="https://devcloud.intel.com/oneapi/documentation/connect-with-vscode/">https://devcloud.intel.com/oneapi/documentation/connect-with-vscode/</a>

- **1**. Configure SSH.
  - 1. Download script according to User DevCloud
  - 2. Open Cygwin and run script with: \$bash file.txt
- 2. Configure SSH extension in VSCode.
  - 1. Open Remote Explorer
  - 2. Update the SSH Config in configurations to: C:\cygwin64\home\<user>\.ssh\config
  - 3. Update the Remote.SSH Path in File->Preferences->Settings (use the Search tool) to: C:\cygwin64\bin\ssh.exe

#### DevCloud: Access

- 1. Open terminal 1 Cygwin
- 2. Access DevCloud using: \$ssh devcloud .
  - Request compute node using: \$qsub -I
- 3. Open Terminal 2 Cygwin
  - Access the compute node using: \$ssh <compute-node-name>.aidevcloud
  - for example if the node name is soo1-no59 you must run: \$ssh s001-n059.aidevcloud.
- 4. Open Devcloud Connection in VSCode.

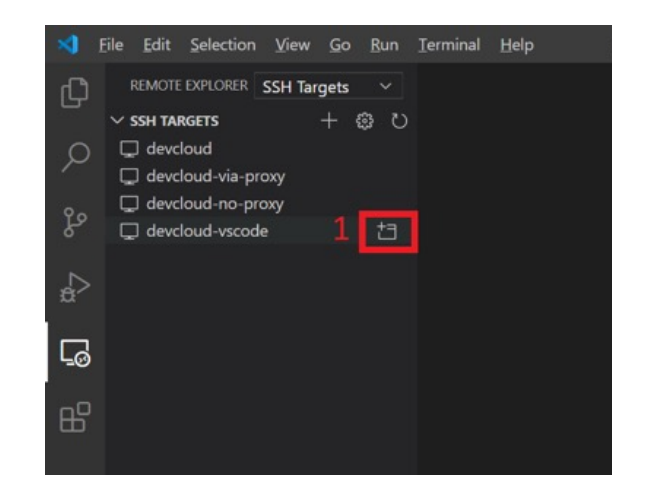